## Outlook メール設定方法

- 1. Outlook を起動します。
- 2. [ファイル] をクリックします。

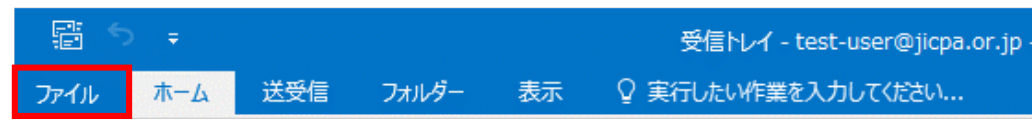

3. 「アカウント情報」画面で、 [アカウントの追加] をクリックします。

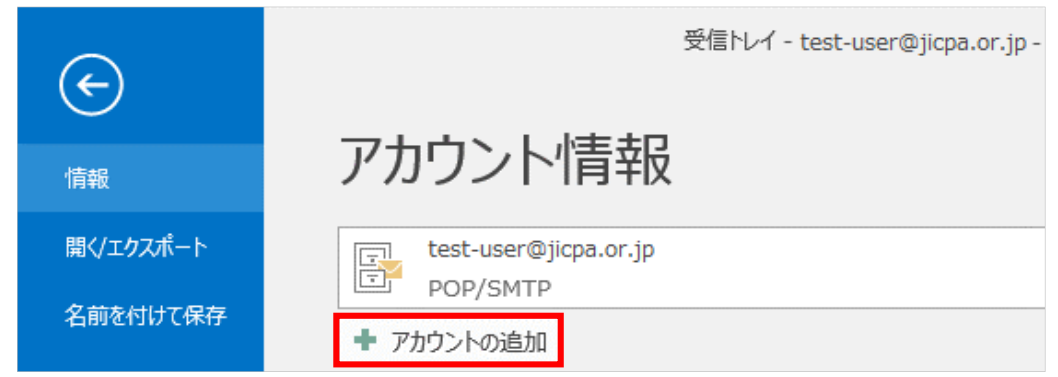

4. 「Outlook」という画面で、メールアドレスを入力し、[詳細オプション] をクリックします。 [自分で自分のアカウントを手動で設定] にチェックを入れ、[接続] をクリックします。

| <b>Outlook</b>                   |   | × |
|----------------------------------|---|---|
| example@ms0*.jicpa.or.jp         | - |   |
| 詳細オプション ▼<br>■ 自分で自分のアカウントを手動で設定 |   |   |
| 接続                               |   |   |
|                                  |   |   |

5.「詳細設定」画面で、[POP]を選択します。

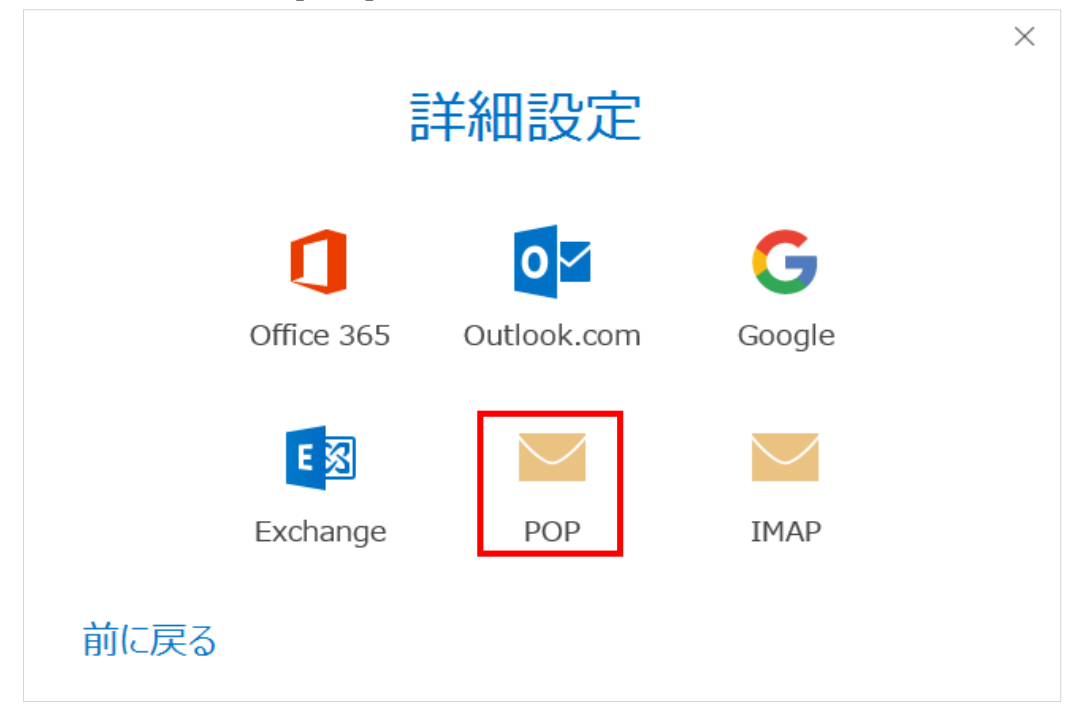

6. 「POPアカウントの設定」画面で、以下のように設定し、[次へ]をクリックします。

| POP アカウントの設定<br>example@ms0*.jicpa.or.jp (別のユーザー                                                                      | × |
|----------------------------------------------------------------------------------------------------|---|
| 受信メール<br>サーバー pop.ms.jicpa.or.jp ポート 995<br>✓ このサーバーでは暗号化された接続 (SSL/TLS) が必要<br>□ セキュリティで保護されたパスワード認証 (SPA) でのログオンが必要 |   |
| 送信メール<br>サーバー smtp.ms.jicpa.or.jp ポート 465<br>暗号化方法 SSL/TLS マ<br>ロセキュリティで保護されたパスワード認証 (SPA) でのログオンが必要<br>メッセージ配信       |   |
| <ul> <li>□ 既存のデータ ファイルを使用</li> <li>参照…</li> <li>前に戻る</li> <li>次へ</li> </ul>                                           |   |

受信メール

| サーバー                         | pop.ms.jicpa.or.jp |
|------------------------------|--------------------|
| ポート                          | 995                |
| このサーバーでは暗号化<br>された接続(SSL)が必要 | チェックを入れる           |

送信メール

| サーバー  | smtp.ms.jicpa.or.jp |
|-------|---------------------|
| ポート   | 465                 |
| 暗号化方法 | [SSL/TLS] を選択       |
|       |                     |

メッセージ配信

| 既存のデータファイルを<br>使用 | チェックを外す |
|-------------------|---------|

7. メールパスワードを入力し、[接続]をクリックします。

|                          | × |
|--------------------------|---|
| example@ms0*.jicpa.or.jp |   |
| のパスワードを入力します             |   |
| •••••                    |   |
|                          |   |
| 接続                       |   |
| 前に戻る                     |   |

8. 「アカウントが正常に追加されました」と表示されます。 [Outlook Mobile をスマートフォンにも設定する] のチェックを外し、[完了] をクリックします。

| POP<br>example@ms0*.jid | cpa.or.jp |
|-------------------------|-----------|
|                         |           |
| 別のメールアドレスを追加            |           |
| メールアドレス                 | 次へ        |
| 詳細オプション 🔹               |           |
| ☑ 自分で自分のアカウントを手動で       | 設定        |
| 完了                      |           |

9. 受信トレイの画面に戻り、 [ファイル] をクリックします。

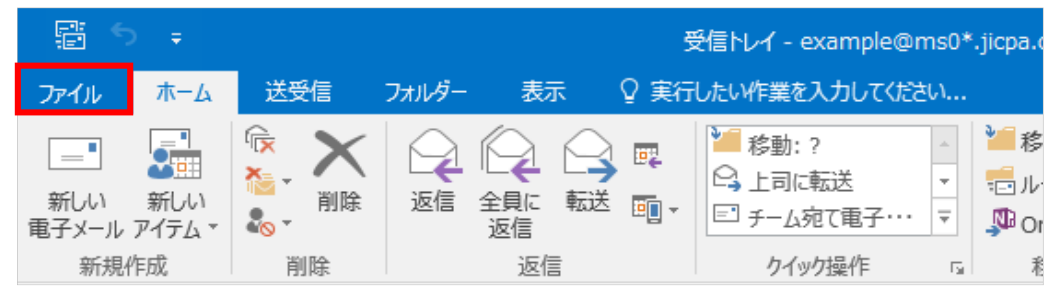

10. 「アカウント情報」画面で、[アカウント設定] -> [アカウント設定(A)..] をクリックします。

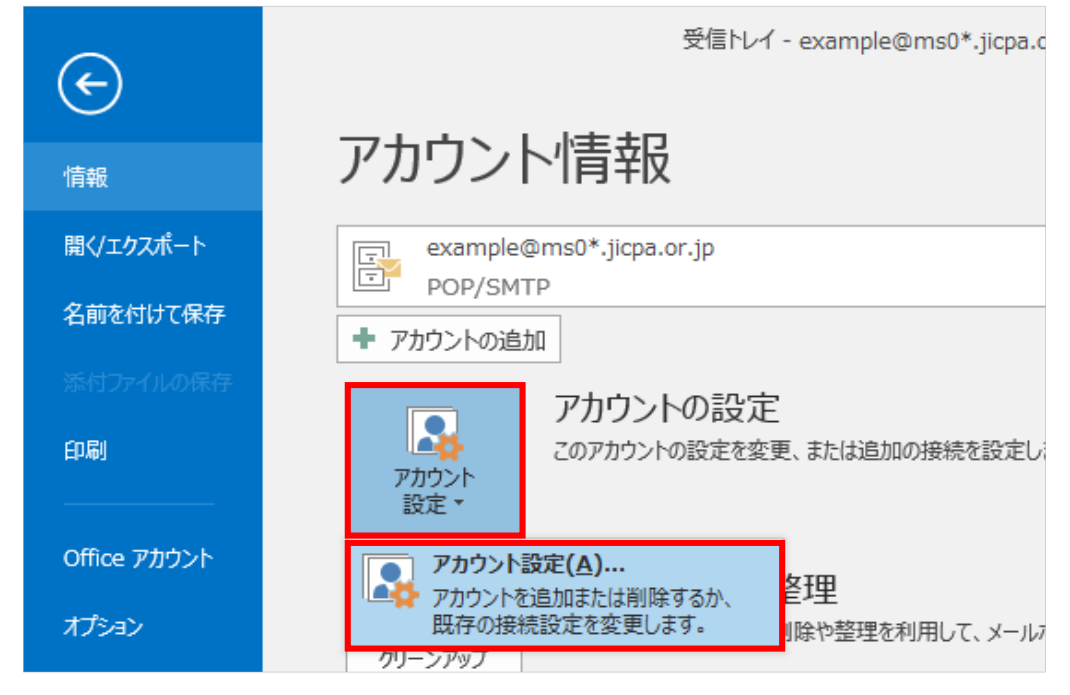

11.「電子メールアカウント」画面で、追加したアカウントを選択し、[変更]をクリックします。

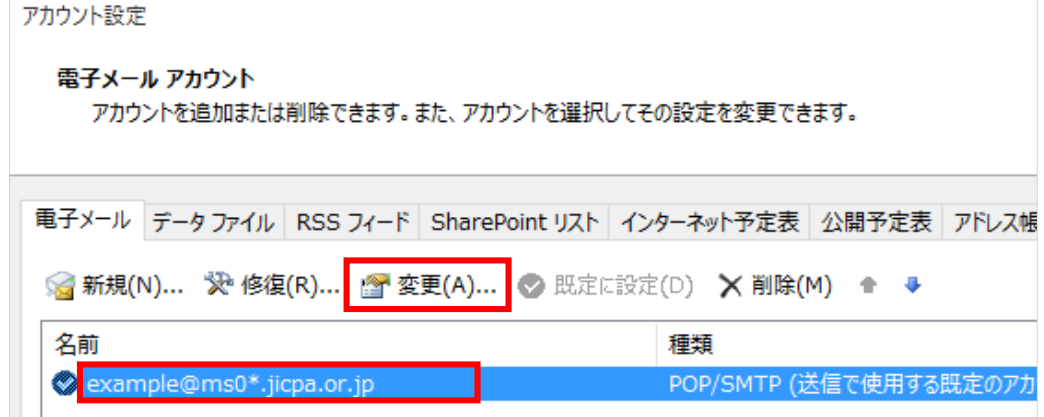

12.「POPアカウントの設定」画面で、以下のように設定し、[次へ]をクリックします。

| 「POPアカリントの設定」画面の                      | で、以下のように設定し、[次へ]をクリックします。                                 |
|---------------------------------------|-----------------------------------------------------------|
| POP アカウントの設定<br>example@ms0*.jicpa.or | .jp                                                       |
| 全般設定                                  |                                                           |
| 自分の名前                                 | 会計太郎                                                      |
| アカウント名                                | example@ms0*.jicpa.or.jp<br>例: "職場" または "Microsoft" アカウント |
| 返信先アドレス                               |                                                           |
| 組織                                    |                                                           |
| メールの設定                                |                                                           |
| ✓ サーバーにメッセージの                         | コピーを残す                                                    |
| サーバーから肖                               | 削除する                                                      |
| [削除済みアー                               | (テム]から削除されたら、サーバーから削除                                     |
| メールの設定をリセット                           | 次へ                                                        |

## 全般設定

| 全般設定  |                    | メールの設定 |                       |          |
|-------|--------------------|--------|-----------------------|----------|
| 自分の名前 | 送信した相手に通知<br>される名前 |        | サーバーにメッセージの<br>コピーを残す | チェックを入れる |

13. 「アカウントが正常に更新されました」と表示されます。 [完了]をクリックします。

| oz Outlook       | $\times$ |
|------------------|----------|
| アカウントが正常に更新されました |          |
|                  |          |
| 完了               |          |
|                  |          |

設定方法は以上です。

※本資料については、印刷物、資料、電子媒体、その他いかなる手段による場合においても、複製、転載、頒布等を禁じます。